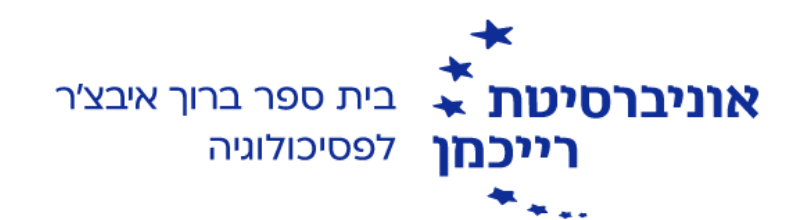

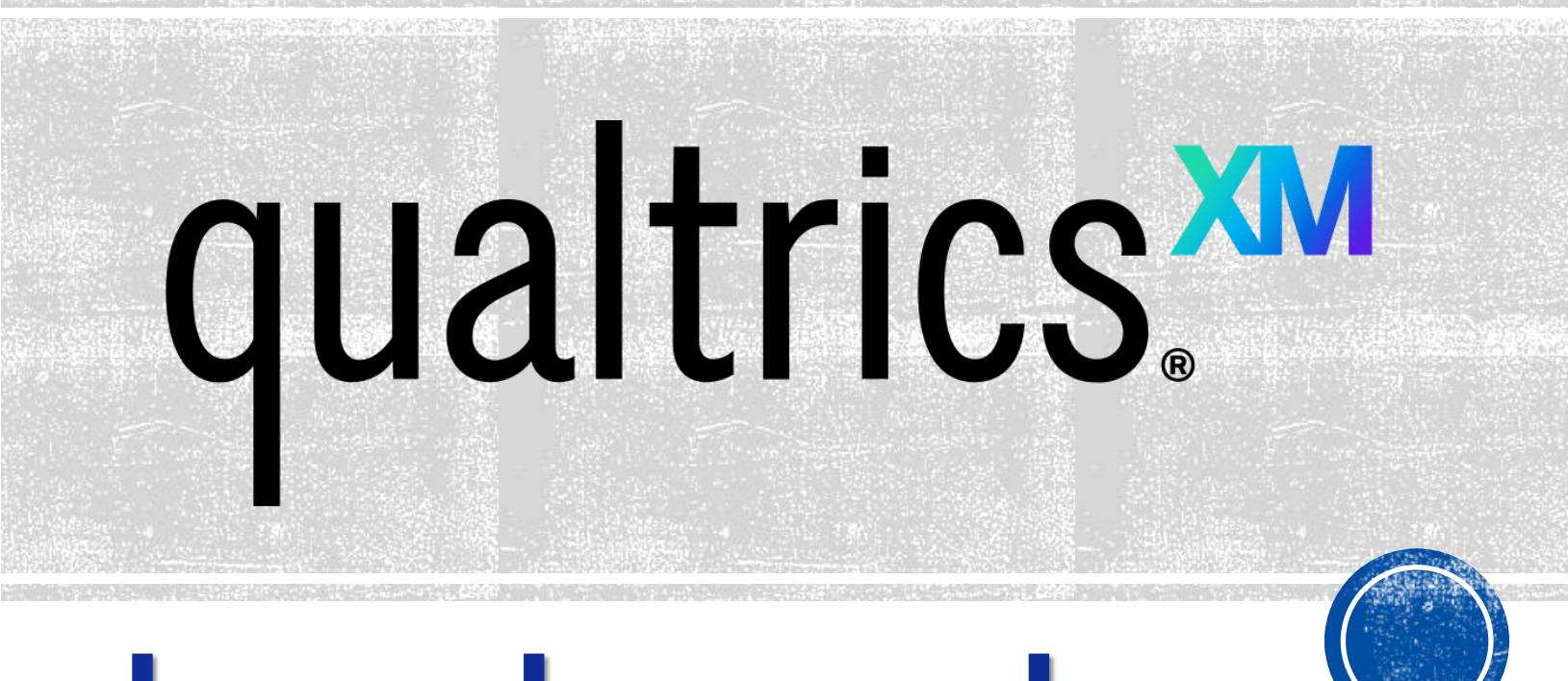

# קוולטריקס למתחילים

(מעודכן לינואר 2022 על ידי רינת פרי)

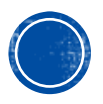

### איך לפתוח חשבון בקוולטריקס?

- 1. יש להיכנס ל<mark>מרכז האישי</mark> שלכם
- : יש ללחוץ על האייקון של **קוולטריקס**.

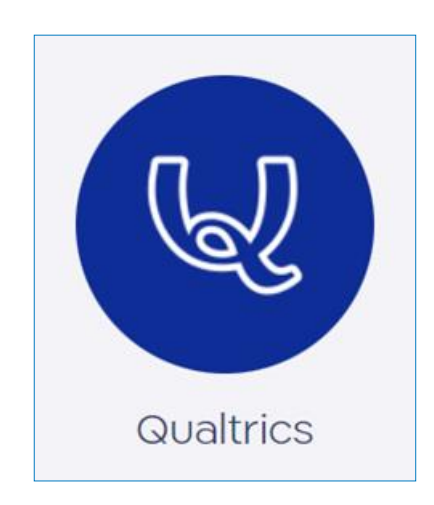

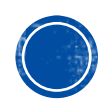

**Don't have an account?** :. יש ללחוץ על: 3

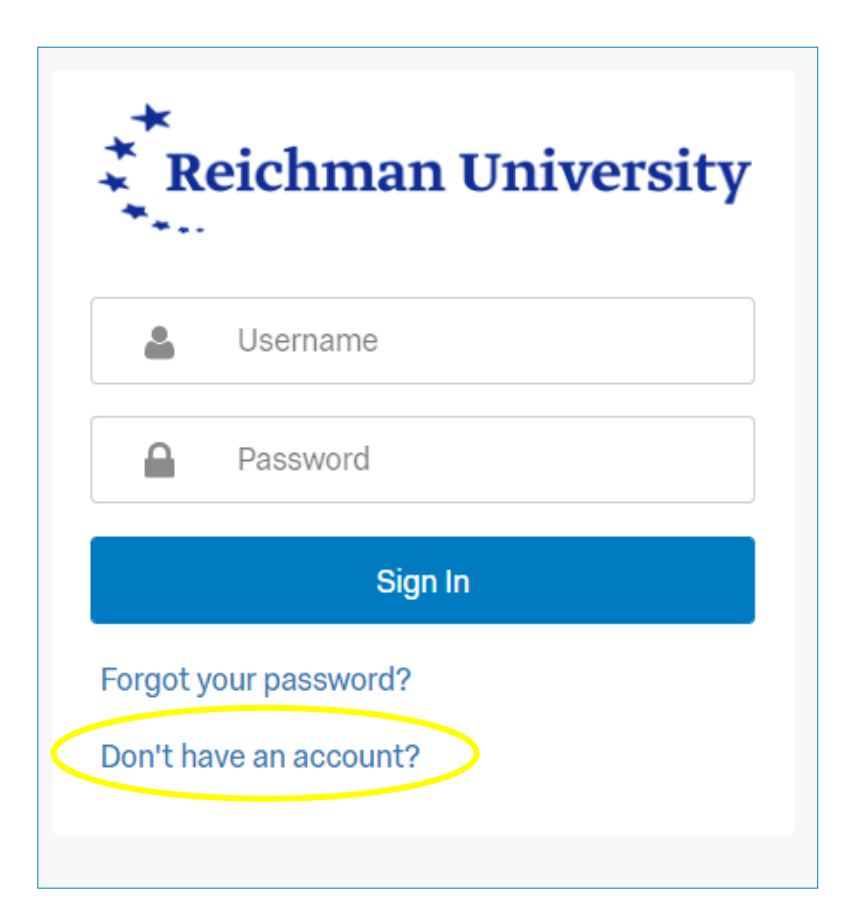

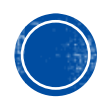

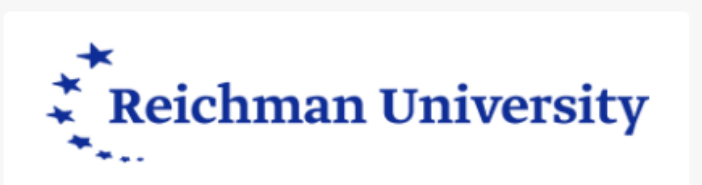

Enter your email address to create your account.

💄 🛛 Email

If you have been provided an access code, enter it now.

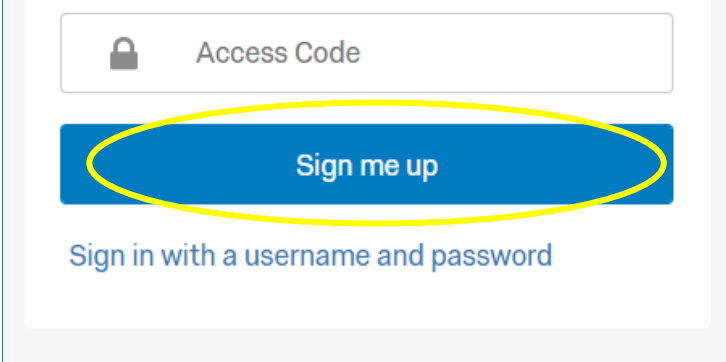

4. יש להזין את כתובת מייל -הישתמשו בכתובת המייל שלכם באוני' רייכמן, על מנת שהמערכת תזהה אתכם כמשתמשים מורשים

**Sign me up** :יש ללחוץ על.

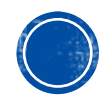

#### 6. לינק לאישור החשבון נשלח אליכם למייל

## Reichman University

Before you can login we need to verify your email address.

An email has been sent to rinat.perry@idc.ac.il with instructions on how to verify your address.

Sign in with a username and password

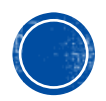

#### 7. זה המייל שתקבלו. כדי לאשר את החשבון, יש ללחוץ על: Verify My Email

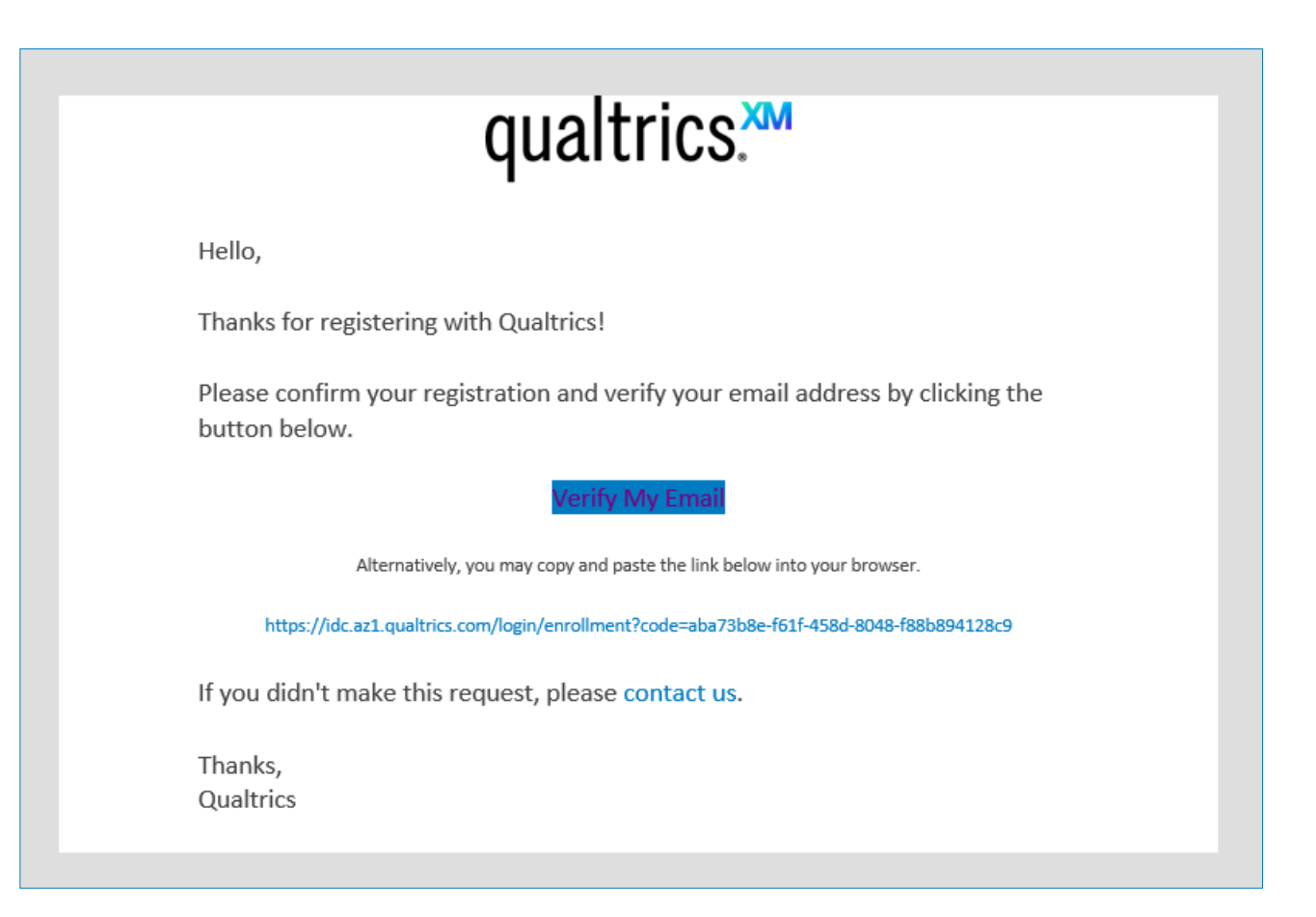

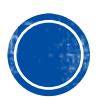

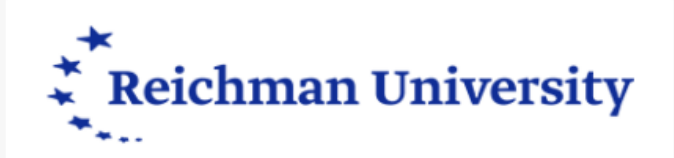

#### Please complete the enrollment.

Username: rinat.perry@idc.ac.il

|        | First Name                           |
|--------|--------------------------------------|
|        | Last Name                            |
|        | Password                             |
|        | Confirm Password                     |
| Your p | password must be:                    |
| •      | At least 8 characters.               |
| •      | At most 64 characters.               |
| •      | Not commonly used.                   |
| •      | Different from the current password. |
|        | Create account                       |

### פתיחת חשבון

8. תתבקשו למלא מספר פרטים: שם פרטי, שם משפחה וסיסמה. בסיום יש ללחוץ על: **Create account** 

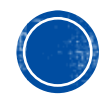

9. בסיום, תקבלו הודעה על יצירת החשבון, יש ללחוץ על: Sign In

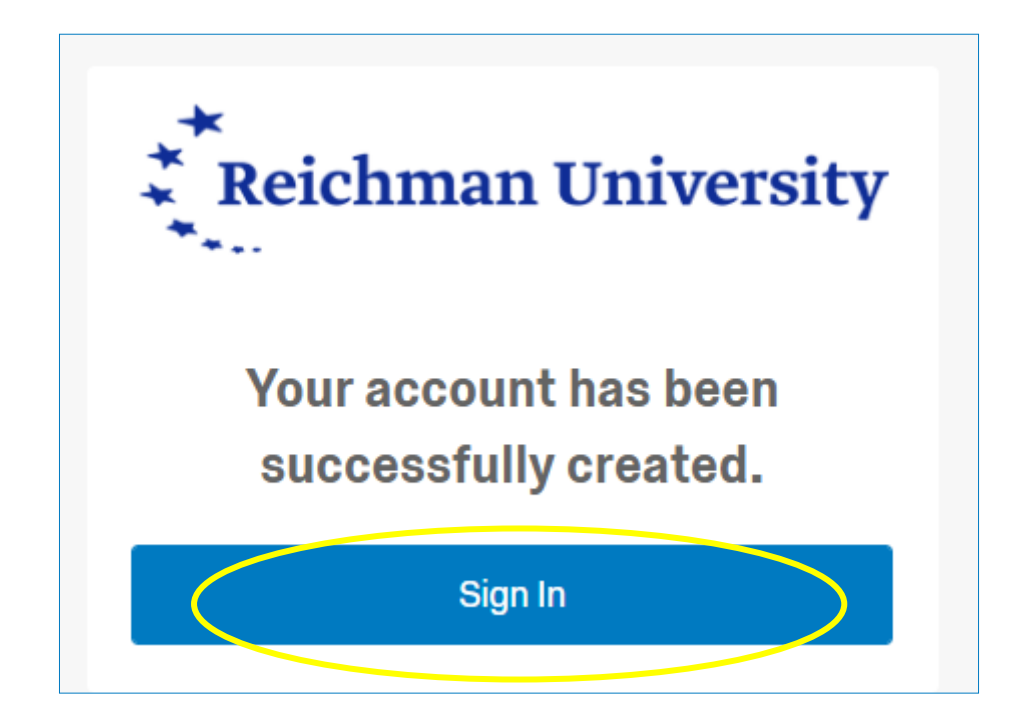

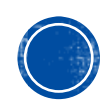

### כניסה לאתר

#### יש להזין **שם משתמש** (כתובת המייל איתה נרשמתם לאתר) **וסיסמה** וללחוץ על Sign in

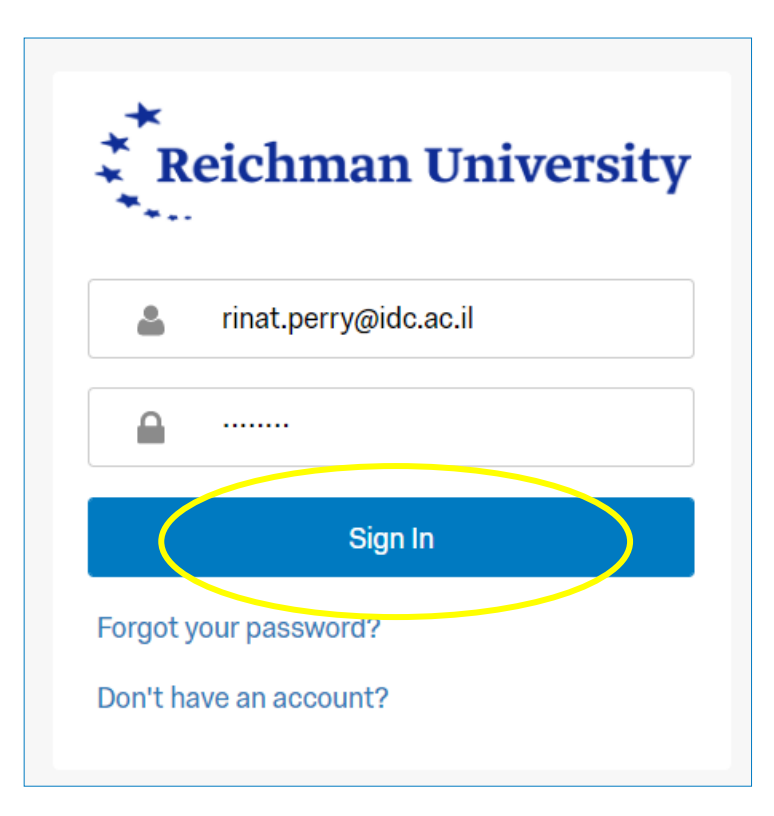

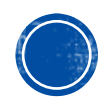

#### בכניסה ראשונה תצטרכו לאשר את תנאי השימוש\*

### תוכן עניינים

- ו. יצירת שאלון
  - 2. בלוקים
- 3. שינוי שפה לעברית
  - 4. יצירת שאלה
    - .5 סוגי שאלות
- 6. כתיבת טקסט בשאלה
  - ד. שם השאלה
  - 8. העברת שאלה
- 9. מעבר עמוד לאחר שאלה

- 10. רנדומיזציה של שאלות
- 11. רנדומיזציה של תשובות
  - 12. מחיקת שאלה
  - 13. קידוד תשובות
  - 14. הדפסת השאלון
  - 15. תצוגה מקדימה
    - 16. זרימת השאלון
  - 17. הפעלת השאלון
  - 18. הורדת התוצאות

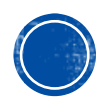

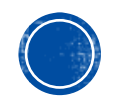

## אין כפתור שמירה -קוולטריקס שומרת באופן **אוטומטי** את כל הפעולות שאנחנו עושים. לכן יש להתנהג בהתאם... ©

### חשוב לדעת!

#### **Create a survey** יש ללחוץ על

| My activ | My active surveys                                                                 |  |  |
|----------|-----------------------------------------------------------------------------------|--|--|
| Ê        | Create and activate your first survey and see an overview of your response counts |  |  |
|          | Create a survey                                                                   |  |  |
|          |                                                                                   |  |  |
|          |                                                                                   |  |  |
|          |                                                                                   |  |  |
|          |                                                                                   |  |  |

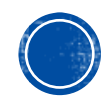

א. ניתן לבחור ליצור שאלון מאפס, או לבחור ליצור שאלון מטמפלייט. אנחנו נבחר ליצור שאלון מאפס. לכן יש ללחוץ על: **Survey** 

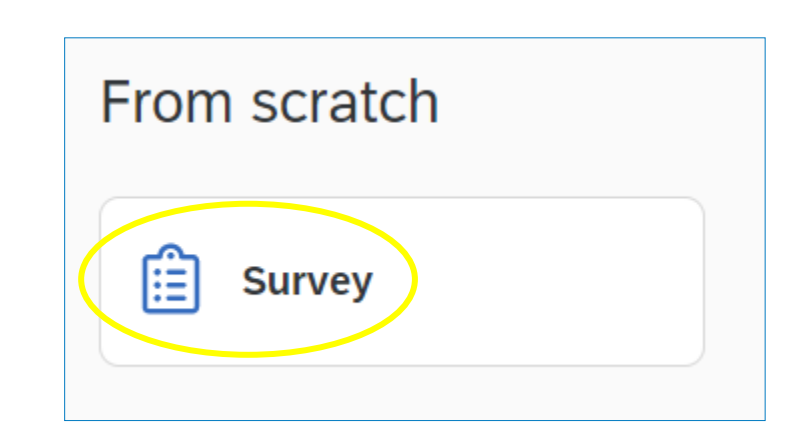

**Get started** :ב. לאחר מכן, יש ללחוץ על

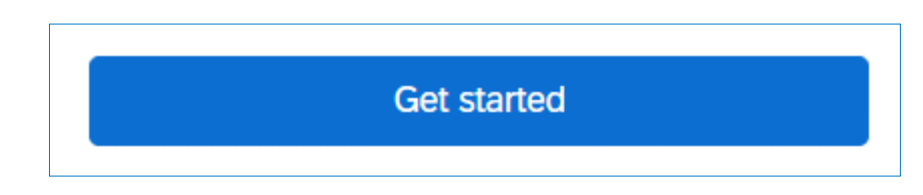

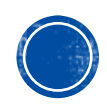

#### Create a new project

Survey

#### Name

שאלון לדוגמה

How do you want to start your survey?

Create a blank survey project

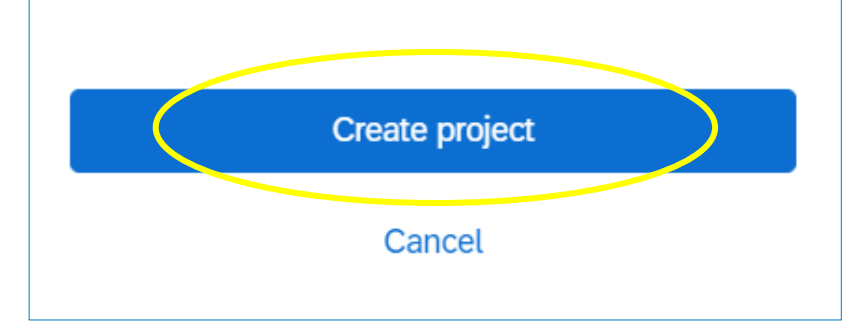

תנו שם לשאלון (תחת: Name). בסיום יש ללחוץ על: **Create project** 

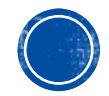

#### השאלון נוצר

| XM     | שאלון לדוגמה 🖌            |                                  | (?) <u>(</u> R               |
|--------|---------------------------|----------------------------------|------------------------------|
| Survey | Workflows Distributions D | Data & Analysis Results Reports  |                              |
|        | Edit question             | Tools V Saved at 4:57 PM Draft   | Q Preview Publish            |
|        | Question type             | יועלוו לדוראר                    | ExpertPaview score Great     |
| -<br>- | € Multiple choice ✓       |                                  |                              |
| ٩      | ✓ Answer type             | Default Question Block           |                              |
|        | Allow one answer          |                                  | •••                          |
|        | Allow multiple answers    | Click to write the question text |                              |
|        | - Choices                 | O Click to write Choice 1        |                              |
|        | Number of choices         | Click to write Choice 2          |                              |
|        | - 3 +                     | Click to write Choice 3          |                              |
|        | Edit multiple             |                                  | n library + Add new question |
|        | Use suggested choices     |                                  |                              |
| -      | - Format                  | Add Block                        |                              |
|        | • Format                  | End of Survey                    |                              |
|        | List 🗸                    |                                  |                              |

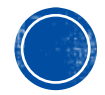

### 2. בלוקים

#### עבודה עם בלוקים

- בקצרה, בלוק הוא קבוצת שאלות •
- במידה והשאלון מורכב או רוצים ליצור תנאים שונים בשאלון, מומלץ ליצור
   כמה בלוקים (למשל: בלוק לכל תנאי, בלוק לשאלון דמוגרפי), לאחר מכן
   יתאפשר לנו לבצע רנדומיזציה של התנאים לפי בלוקים

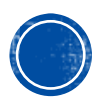

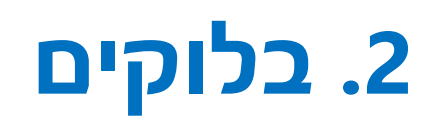

#### לחצו על Add Block

| XM     | שאלון לדוגמה 🗧               | ?                                                                      |
|--------|------------------------------|------------------------------------------------------------------------|
| Survey | Workflows Distributions Data | a & Analysis Results Reports                                           |
|        | Edit question                | Tools ~     Saved at 4:57 PM     Draft       Q     Preview     Publish |
|        | Question type                |                                                                        |
| ٩<br>٩ | ŧ≣ Multiple choice ✓         |                                                                        |
| ٩      | - Answer type                | Default Question Block                                                 |
|        | Allow one answer             |                                                                        |
|        | Allow multiple answers       | Click to write the question text                                       |
|        | - Choices                    | O Click to write Choice 1                                              |
|        | Number of choices            | O Click to write Choice 2                                              |
|        | - 3 +                        | Click to write Choice 3                                                |
|        | Edit multiple                |                                                                        |
|        |                              | A Add new question                                                     |
| -      |                              | Add Block                                                              |
|        | ✓ Format                     |                                                                        |
|        | List ~                       | End of Survey                                                          |

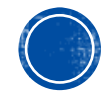

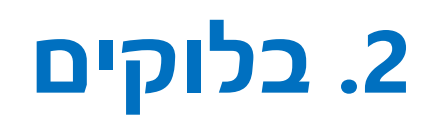

#### מומלץ **לתת שם לכל בלוק,** על ידי לחיצה על שם הבלוק

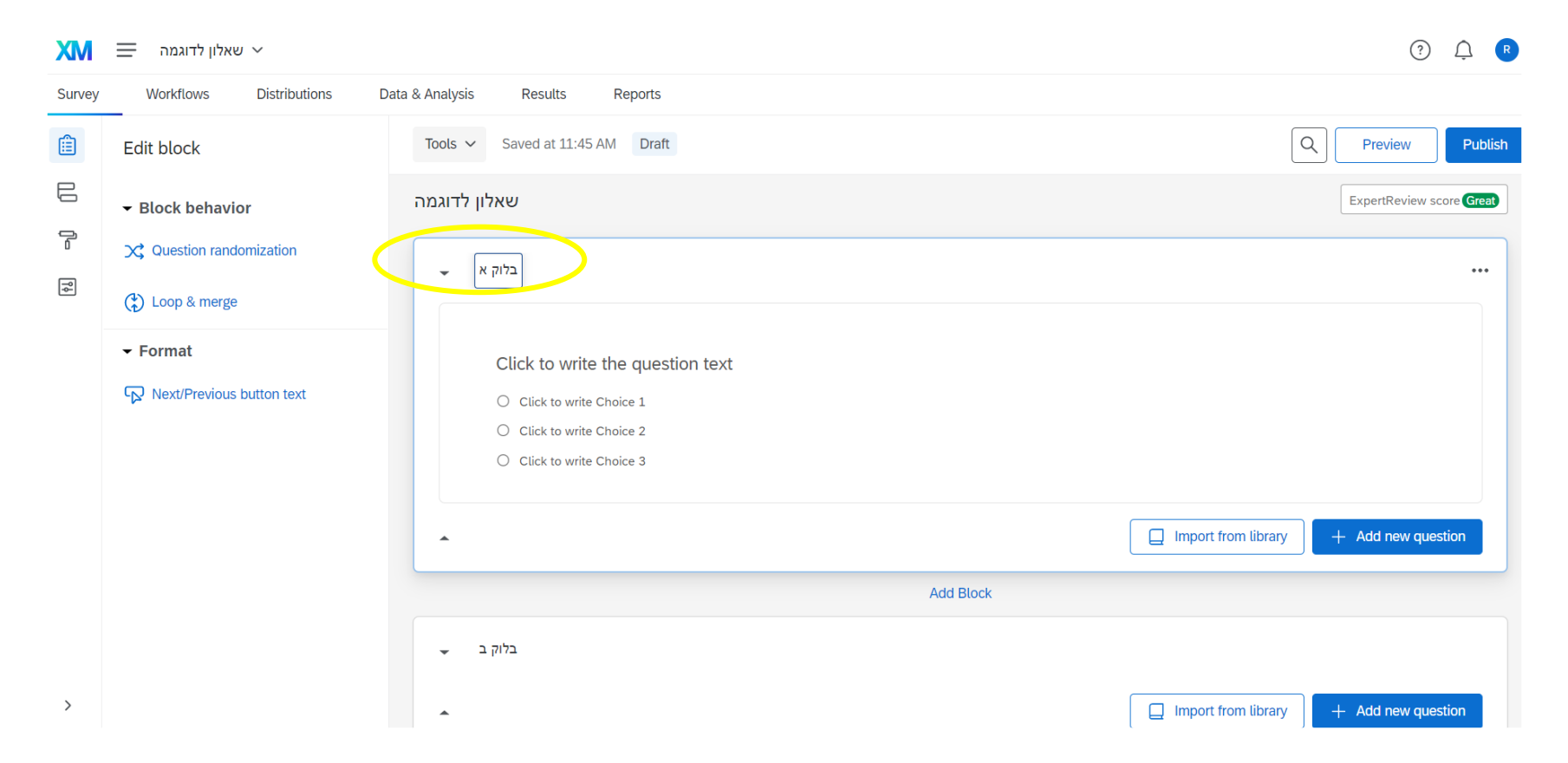

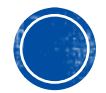

### 3. שינוי שפה לעברית

#### בחרו בתפריט ב- Survey Options

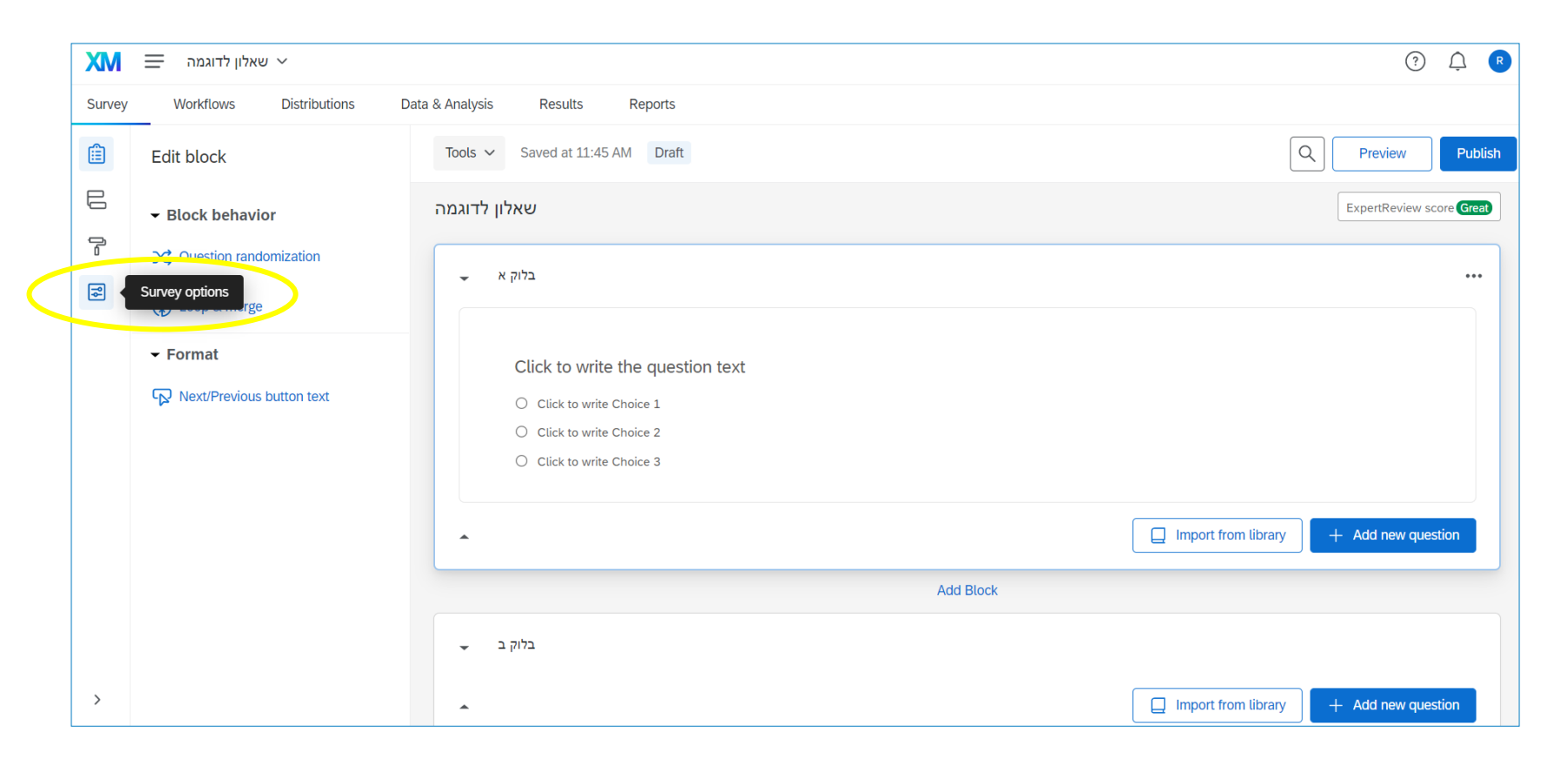

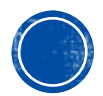

### 3. שינוי שפה לעברית

#### **Hebrew** -בחרו ב- Survey Language -ב

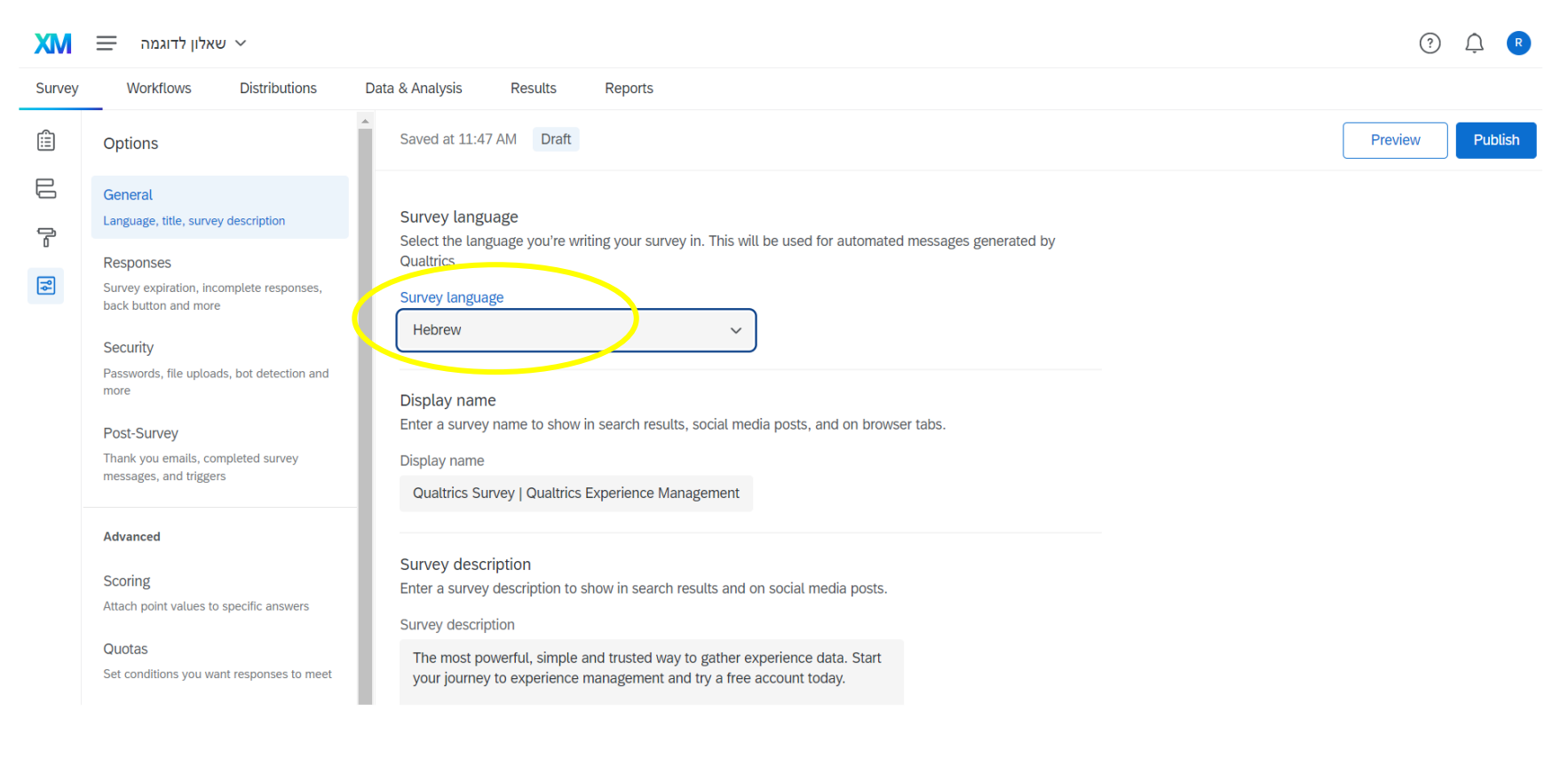

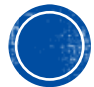

### 4. יצירת שאלה

#### Add new question לחצו על

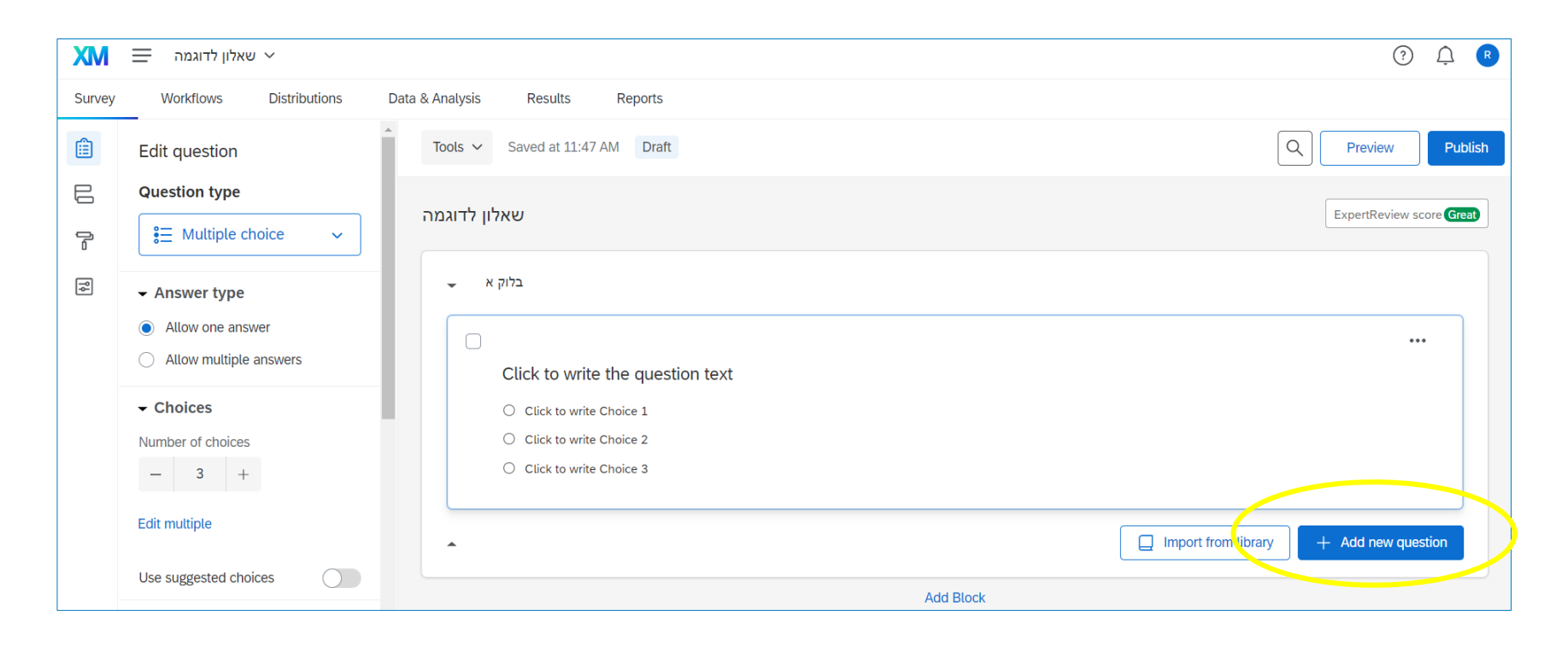

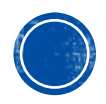

### 5. סוגי שאלות

ניתן לבחור בסוגים שונים של שאלות, בהתאם לצורך:

- שאלות רבות ברירה (למשל בשאלת מגדר: גבר, אישה, אחר)
  - שאלת טקסט (למשל: גיל, הזנת כתובת) •
  - מטריקס (להרבה פריטים שמדרגים על סקאלה) •

ועוד ועוד...

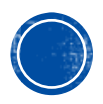

### 5. סוגי שאלות

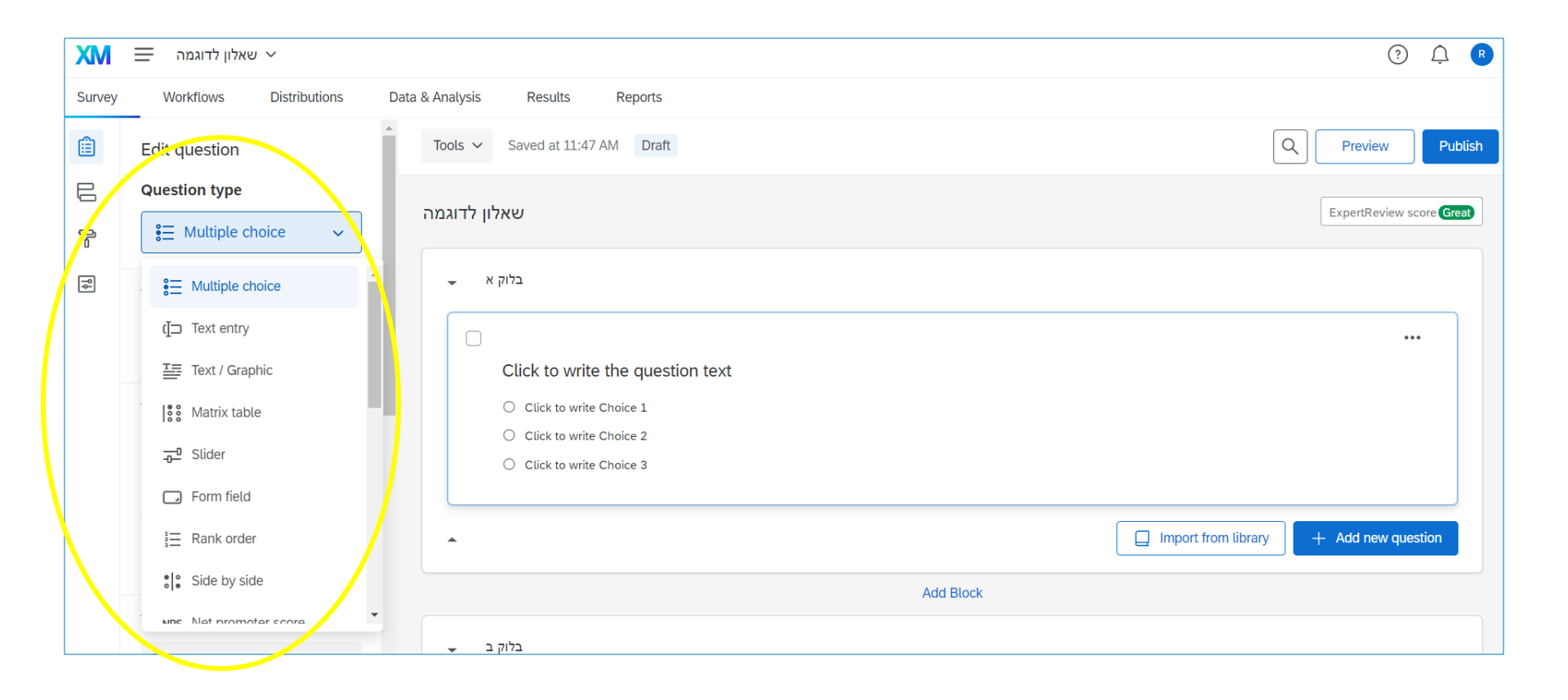

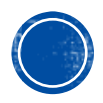

#### מאפייני שאלות

בלחיצה על השאלה, יופיעו אפשרויות כגון: מספר תשובות, סוג מענה (בחירה אחת או כמה אפשרויות), פריסה לאורך או לרוחב, דרופדאון/כפתור רדיו, חובת מענה על השאלה ועוד.

| XM     | שאלון לדוגמה 🎽                              |                                 | ? <u></u>                                |
|--------|---------------------------------------------|---------------------------------|------------------------------------------|
| Survey | Workflows Distributions Da                  | ta & Analysis Results Reports   |                                          |
| â      | Edit question                               | Tools V Saved at 12:09 PM Draft | Q Preview Publish                        |
| a      | Question type                               | שאלוו לדוגמה                    | ExpertReview score Great                 |
| ľ      |                                             | •                               |                                          |
| ٩      | ✓ Answer type                               | בלוק א 👻                        |                                          |
|        | Allow one answer     Allow multiple answers |                                 |                                          |
|        | - Choices                                   | שאלה ראשונה<br>תשובה א 〇        |                                          |
|        | Number of choices                           | תשובה ב (<br>תשובה ג (          |                                          |
|        | Edit multiple                               |                                 |                                          |
|        | Use suggested choices                       | •                               | Import from library     Add new question |
|        | ← Format                                    | Add Block                       |                                          |
|        | List ~                                      | בלוק ב 🗸                        |                                          |
| >      | Alignment                                   | •                               | Import from library     Add new question |
|        | ·····                                       |                                 |                                          |

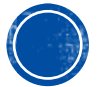

### 6. כתיבת טקסט השאלה

#### Rich Content Editor :מומלץ להקליק על השאלה ולבחור באפשרות

| שאלון לדוגמה                                                                                             |                                      | ExpertReview score Great |
|----------------------------------------------------------------------------------------------------|--------------------------------------|--------------------------|
| <ul> <li>בלוק א</li> <li>Rich Content Editor</li> <li>P ped Text</li> <li>Edit Question Label</li> </ul> | HTML View Normal View<br>שאלה ראשונה | •••                      |
| תשובה ב ○<br>תשובה ג ○                                                                                   |                                      |                          |
| •                                                                                                    | Land Block                           | + Add new question       |
| Ac                                                                                                    | dd Block                             |                          |

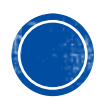

#### **Rich Content Editor**

- יפתח לכם חלון עם אפשרויות לעריכת הטקסט: הגדלת האותיות, שינוי צבע, ועוד
  - על מנת לצאת מכתיבת הטקסט יש ללחוץ עם העכבר על חלק אחר במסך
  - ניתן להדביק טקסט מ- word (לשאלות ולתשובות) על ידי "העתק" ו"הדבק" •

| שאלון לד                                                                                                    | ExpertReview score Gre |
|----------------------------------------------------------------------------------------------------|------------------------|
| בלוק א                                                                                                    |                        |
| (A) $\bigcirc$ Format       Font       14pt       (B) $I \cup$ (ess)         (a) $\bigcirc$ (a) $\leftarrow$ (a) $\leftarrow$ (a) $\leftarrow$ (a) $\leftarrow$ (a) $\leftarrow$ (b) $\bigcirc$ (a) $\leftarrow$ (a) $\leftarrow$ (a) $\leftarrow$ (a) $\leftarrow$ (a) $\leftarrow$ (a) $\leftarrow$ (b) $\bigcirc$ (a) $\leftarrow$ (a) $\leftarrow$ (a) $\leftarrow$ (a) $\leftarrow$ (a) $\leftarrow$ (a) $\leftarrow$ (b) $\bigcirc$ (a) $\leftarrow$ (a) $\leftarrow$ (a) $\leftarrow$ (a) $\leftarrow$ (a) $\leftarrow$ (a) $\leftarrow$ (b) $\bigcirc$ (a) $\leftarrow$ (a) $\leftarrow$ |                        |
| שאלה ראשונה<br><b>שאלה ראשונה</b><br>שאלה ראשונה                                                                                                    |                        |
| שאלה ראשונה<br>irom library                                                                                                    | + Add new question     |

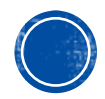

### 7. שם השאלה

- מומלץ לתת שם לכל שאלה (נוח לשלב ניתוח הממצאים), ורצוי באנגלית
  - על מנת לשנות את השם יש ללחוץ על מספר השאלה •

| XM     | שאלון לדוגמה 🖌                                                                                 |                                                                                           | ? <u></u>                |
|--------|------------------------------------------------------------------------------------------------|-------------------------------------------------------------------------------------------|--------------------------|
| Survey | Workflows Distributions                                                                        | Data & Analysis Results Reports                                                           |                          |
|        | Edit question                                                                                  | Tools V Saved at 12:15 PM Draft                                                           | Preview Publish          |
| ļ      | Question type                                                                                  | שאלון לדוגמה                                                                              | ExpertReview score Great |
| ٩Ą     | Answer type     Allow one answer     Allow multiple answers                                    | בלוק א<br>בלוק א<br>שאלה ראשונה                                                           |                          |
|        | <ul> <li>← Choices</li> <li>Number of choices</li> <li>- 3 +</li> <li>Edit multiple</li> </ul> | שאלה ראשונה<br>שאלה ראשונה<br>שאלה ראשונה<br>סאלה באשונה<br>משובה א<br>תשובה ב<br>תשובה ג |                          |
| -      | Use suggested choices                                                                          | Import from library                                                                       | + Add new question       |

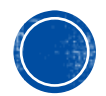

### 8. העברת שאלה

ניתן להזיז מיקום שאלות (למעלה או למטה בתוך בלוק או בין בלוקים) בסימון מסגרת

השאלה עם העכבר, היא תהפוך לתכלת ואז ניתן לגרור אותה

| שאלון לדוגמה                                                   |                 |                     | ExpertReview score Great |
|----------------------------------------------------------------|-----------------|---------------------|--------------------------|
| בלוק א                                                         |                 |                     |                          |
| q1<br>שאלה ראשונה<br>שאלה ראשונה<br>שאלה ראשונה<br>שאלה ראשונה | Move 1 question |                     | •••                      |
| ⊂ תשובה א                                                      |                 |                     |                          |
| תשובה ב ○                                                      |                 |                     |                          |
| תשובה ג ○                                                      |                 |                     |                          |
| •                                                              |                 | Import from library | + Add new question       |
|                                                                | Add Block       |                     |                          |

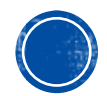

### 9. מעבר עמוד לאחר שאלה

#### לחצו על: Add page break כדי להוסיף מעבר עמוד בין השאלות

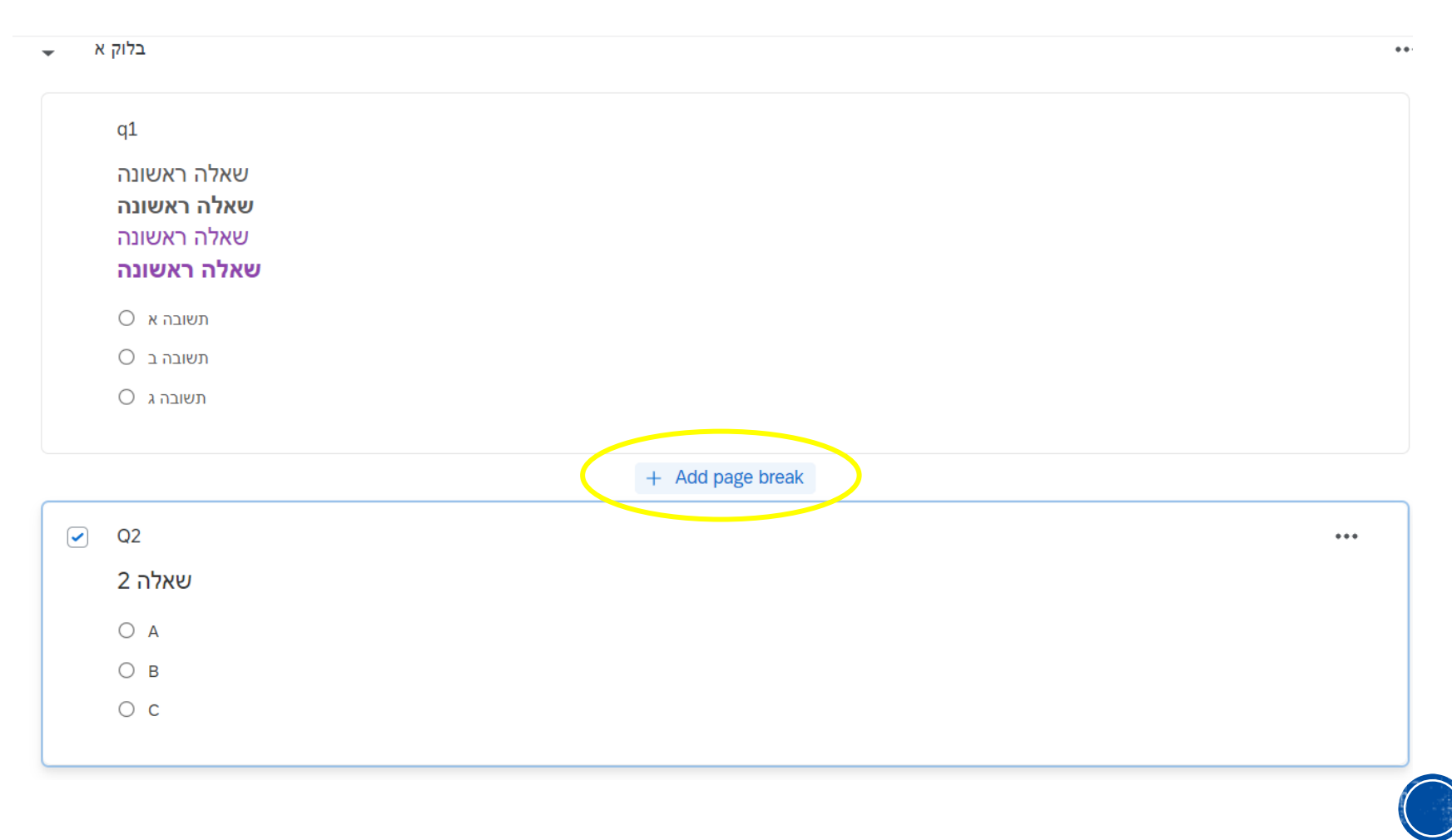

### 9. מעבר עמוד לאחר שאלה

כך זה יראה

| <b>₩</b> } | בלוק א                                  |            |     |
|------------|-----------------------------------------|------------|-----|
|            | q1<br>שאלה ראשונה<br><b>שאלה ראשונה</b> |            |     |
|            | שאלה ראשונה<br>שאלה באשונה              |            |     |
|            | O תשובה א                               |            |     |
|            | ⊂ תשובה ב                               |            |     |
|            | 🔿 תשובה ג                               |            |     |
|            |                                         |            |     |
|            |                                         | Page Break |     |
|            | Q2                                      |            | *** |
|            | 2 שאלה                                  |            |     |
|            | 0 A                                     |            |     |
|            | ОВ                                      |            |     |
|            |                                         |            |     |
|            | ○ c                                     |            |     |

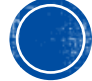

### 10. רנדומיזציה של שאלות

#### **Question** - סמנו את הבלוק הרלוונטי ותחת **Block behavior** בחרו ב**randomization**

|        | Edit block                                | Tools V Saved at 12:37 PM Draft                          | Preview Publish          |
|--------|-------------------------------------------|----------------------------------------------------------|--------------------------|
|        | Block behavior     Question randomization | <<br>שאלון לדוגמה                                        | ExpertReview score Great |
| ٩      | Cop & merge                               | בלוק א 🗸                                                 | ***                      |
|        | ✓ Format                                  | q1                                                       |                          |
|        | C Next/Previous button text               | שאלה ראשונה<br>שאלה ראשונה<br>שאלה ראשונה<br>שאלה ראשונה |                          |
|        |                                           | תשובה א ○                                                |                          |
|        |                                           | תשובה ב ○                                                |                          |
|        |                                           | תשובה ג ○                                                |                          |
|        |                                           | Page Break                                               |                          |
|        |                                           | 02                                                       |                          |
| 、<br>、 |                                           | שאלה 2                                                   |                          |
|        |                                           |                                                          |                          |

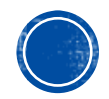

#### **Save** בחלון שיפתח בחרו באפשרות הרלוונטית לכם, ובסיום לחצו על

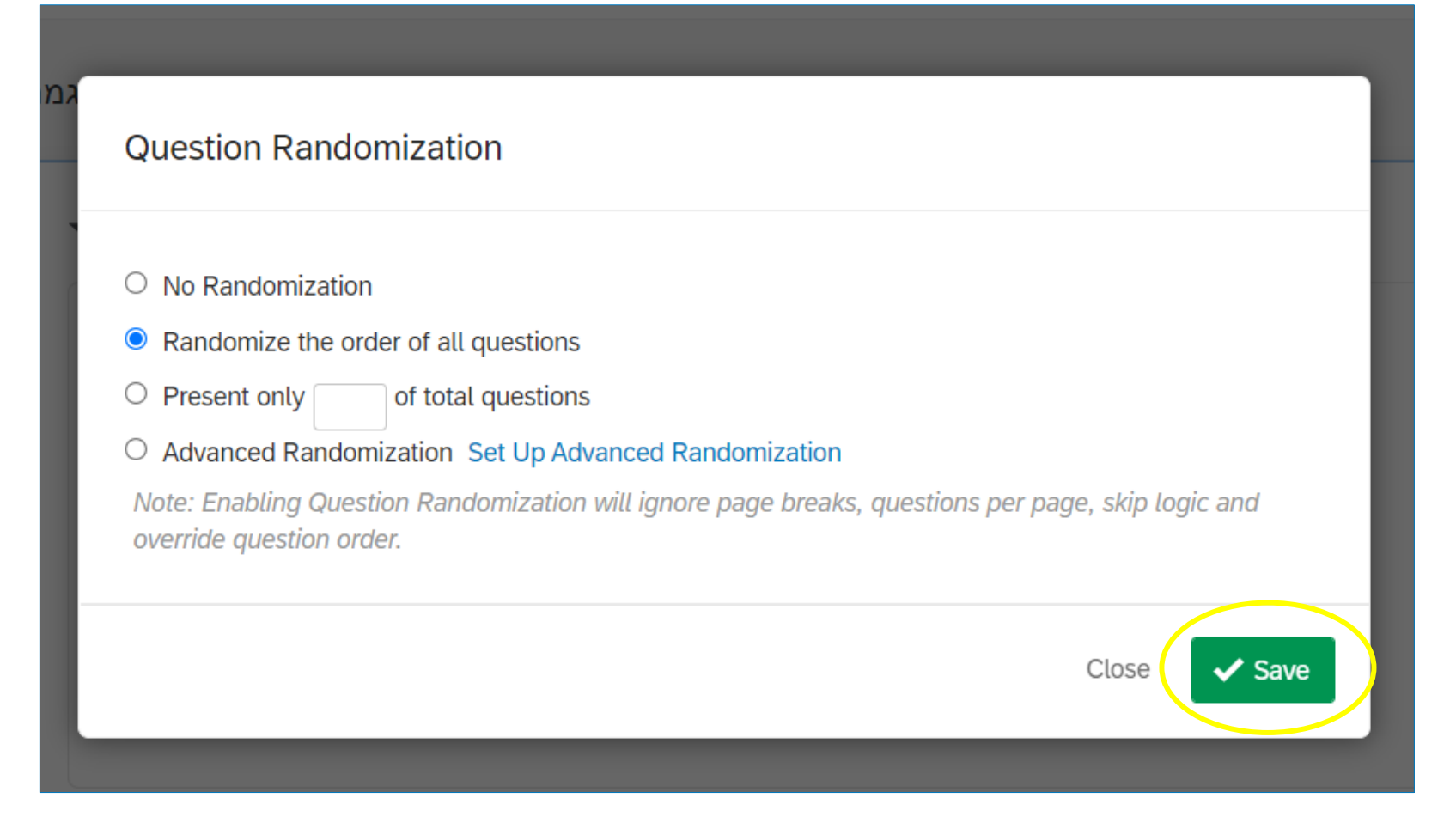

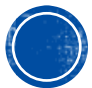

### 11. רנדומיזציה של תשובות

#### **Choice** -סמנו את השאלה הרלוונטית, ותחת **Question behavior** בחרו ב-

#### randomization

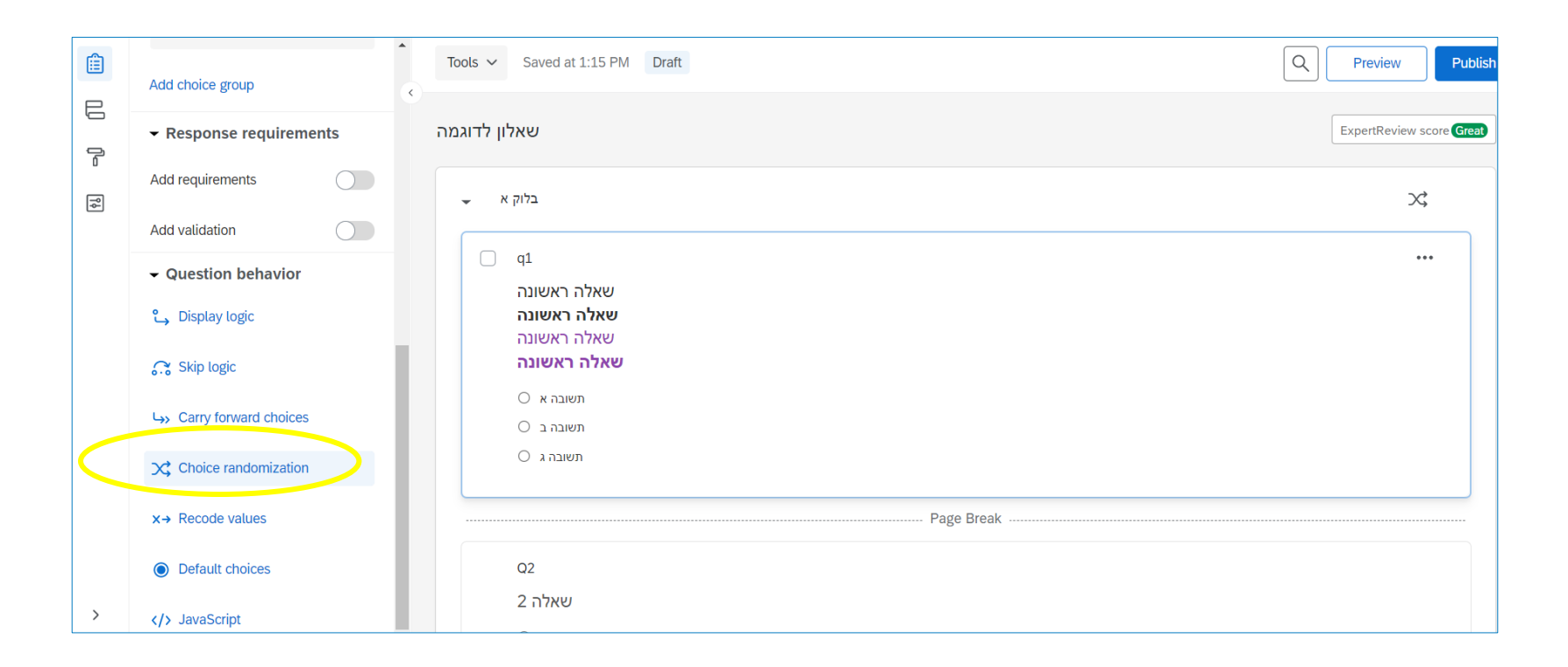

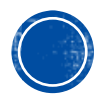

### 11. רנדומיזציה של תשובות

#### **Save** בחלון שיפתח בחרו באפשרות הרלוונטית לכם, ובסיום לחצו על

| Choice Randomization                                                                                                    |            |
|----------------------------------------------------------------------------------------------------|------------|
| <ul> <li>No Randomization</li> <li>Display answers in a random order</li> <li>Present only of total choices</li> <li>Randomly flip the order of choices</li> <li>Advanced Randomization Set Up Advanced Randomization</li> </ul> |            |
| תשובה ג                                                                                                    | Close Save |

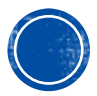

### 12. מחיקת שאלה

#### סמנו את השאלה שתרצו למחוק, ולחצו על האייקון **האדום (-).**

#### לחילופין, בחרו ב-... ואז ב-Delete

| לדוגמה | שאלון                                                                                             |                                                                                                    | ExpertReview score Great |
|--------|---------------------------------------------------------------------------------------------------|----------------------------------------------------------------------------------------------------|--------------------------|
|        | בלוק א                                                                                            |                                                                                                    | ×                        |
|        | ק1<br>שאלה ראשונה<br>שאלה ראשונה<br>שאלה ראשונה<br>שאלה ראשונה<br>משובה א ∩<br>תשובה ב<br>תשובה ג | Move question<br>Copy<br>Replace from library<br>Add page break<br>Preview question<br>Add note<br>Delete | •••                      |
|        | ס2<br>2 שאלה 2<br>○ A                                                                             |                                                                                                    |                          |

### 12. מחיקת שאלה

#### כל השאלות שנמחקו נמצאות ב- **Trash** בתחתית המסך, וניתן להחזירן על ידי לחיצה על **Restore**

| Edit question                                                                                                    | Tools V Saved at 1:27 PM Draft                                        | Q Preview Publish |
|----------------------------------------------------------------------------------------------------|-----------------------------------------------------------------------|-------------------|
| Edit question<br>Restore Permanently delete<br>Question type<br>© Multiple choice ~<br>Answer type<br>Choices<br>Format<br>Response requirements<br>Question behavior | End of Survey<br>We thank you for your time spent taking this survey. |                   |
| E Multiple choice ~                                                                                                    | Your response has been recorded.                                      |                   |
| Answer type                                                                                                    |                                                                       |                   |
| Choices                                                                                                    | ▼ Trash 1 Question                                                    | Empty trash       |
| ▶ Format                                                                                                    | q1                                                                    |                   |
| <ul> <li>Response requirements</li> </ul>                                                                                                    | שאלה ראשונה                                                           |                   |
| Question behavior                                                                                                    | שאלה ראשונה<br>שאלה ראשונה<br>שאלה ראשונה                             |                   |
|                                                                                                    | ⊂ תשובה א                                                             |                   |
|                                                                                                    | О династи страна страна с О                                           |                   |
|                                                                                                    | ⊂ תשובה ג                                                             |                   |

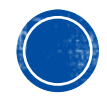

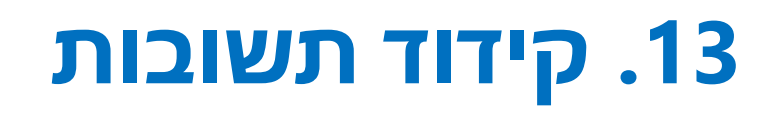

#### סמנו את השאלה הרלוונטית, שאת התשובות שלה תרצו לקודד , ותחת **Recode values** בחרו ב-**Question behavior**

| Survey | Workflows Distributions                   | Data & Analysis Results Reports |                          |
|--------|-------------------------------------------|---------------------------------|--------------------------|
|        | SE Multiple choice V                      | Tools V Saved at 1:30 PM Draft  | Preview Publish          |
|        | Answer type                               |                                 |                          |
| С<br>С | Choices                                   | שאלון לדוגמה                    | ExpertReview score Great |
| ٩      | ▶ Format                                  | בלוק א 🖵                        | Х;                       |
|        | <ul> <li>Response requirements</li> </ul> |                                 |                          |
|        | <ul> <li>Question behavior</li> </ul>     | ם q1<br>שאלה ראשונה             | ***                      |
|        | 🖒 Display logic                           | שאלה ראשונה                     |                          |
|        | 💦 Skip logic                              | שאלה ראשונה<br>שאלה ראשונה      |                          |
|        | → Carry forward choices                   | תשובה א 🔾<br>תשובה ב            |                          |
|        | Choice randomization                      | תשובה ג ○                       |                          |
|        | x→ Recode values                          | Page Break                      |                          |
|        | Default choices                           | Q2                              |                          |
| >      | > JavaScript                              | 2 שאלה                          |                          |

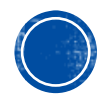

### 13. קידוד תשובות

- קודדו את התשובות לפי הרצוי
- במקרה הנוכחי התשובה הנכונה היא B, ולכן תשובה זו מקבלת את הקידוד 1 וכל שאר
   התשובות מקבלות את הקידוד 0
  - בסיום לחצו על •

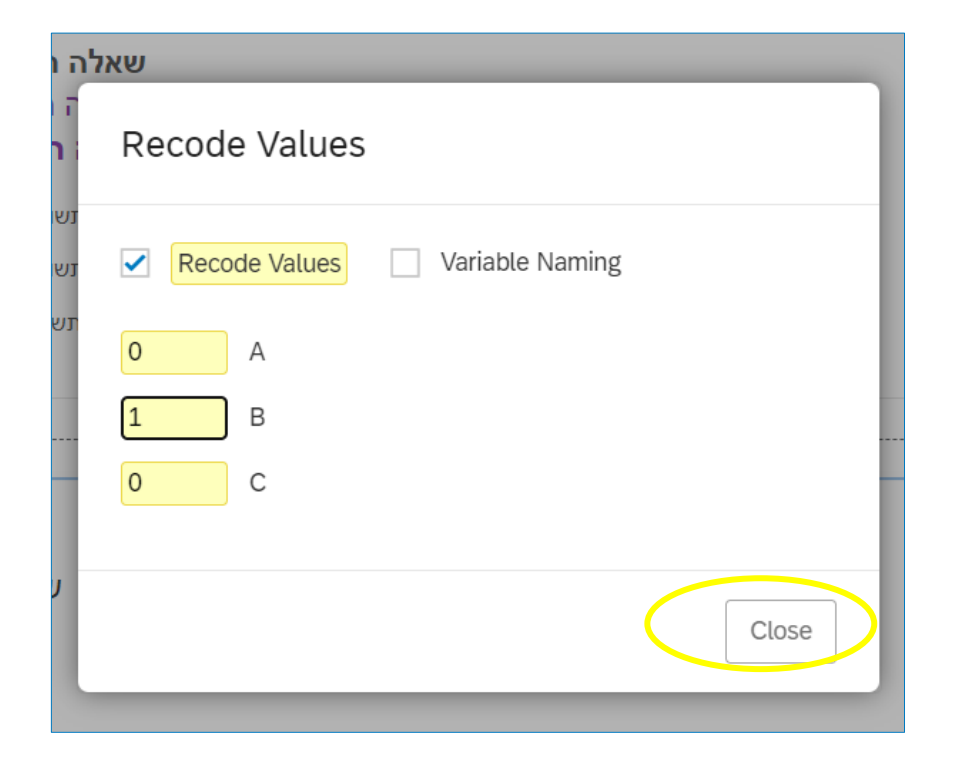

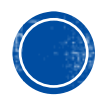

### 14. הדפסת שאלון

Print survey ולבסוף ב-Import/Export לאחר מכן ב- Tools ולבסוף ב-Import/Export

**Export survey to Word** יש אפשרות לייצא את השאלון לוורד בלחיצה על

| Survey   | Workflows Distributions  | Data & Analysis Results Reports                            |
|----------|--------------------------|------------------------------------------------------------|
| Ê        | Edit question            | Tools Saved at 1:30 PM Draft                               |
|          | Question type            | Auto-number questions                                      |
| P        | € Multiple choice ✓      | Reset recode values                                        |
| <b>₽</b> |                          | Manage reusable choices                                    |
|          | Answer type              | Generate test responses                                    |
|          | Choices                  | Review >                                                   |
|          | ▶ Format                 | Collaborate                                                |
|          | Response requirements    | Versions >                                                 |
|          | - Question behavior      | Import/Export Print survey                                 |
|          | 🖕 Display logic          | Some items have been moved to Survey Options Import survey |
|          | Skip logic               | O תשובה ג Export survey                                    |
|          | └→ Carry forward choices | Export survey to Word Page Break                           |
|          | Choice randomization     |                                                            |
| >        | x→ Recode values         |                                                            |

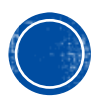

### 15. תצוגה מקדימה

#### **Preview** חובה לראות כיצד השאלון נראה לפני הפעלתו. לשם כך לחצו על:

| Survey | Workflows Distributions | Data & Analysis Results Reports                                                                                 |                               |
|--------|-------------------------|----------------------------------------------------------------------------------------------------|-------------------------------|
|        | Edit question           | Tools V Saved at 1:30 PM Draft                                                                                  | Q Preview Publish             |
| E      | Question type           |                                                                                                    | Function of the second second |
| ļ      | € Multiple choice ✓     | שאלון לדוגמה                                                                                                    | Expertreview score Great      |
| ٩þ     | Answer type             | בלוק א 👻                                                                                                    | X\$                           |
|        | Choices                 | q1                                                                                                    | ×→                            |
|        | Format                  | שאלה ראשונה<br>שאלה באשונה                                                                                      |                               |
|        | Response requirements   | שאלה ראשונה                                                                                                    |                               |
|        | - Question behavior     | שא <b>רה ו אשונה</b><br>תשובה א O                                                                               |                               |
|        | 💪 Display logic         | личен с О личен с О личен с О личен с О личен с О личен с О личен с О личен с О личен с О личен с О личен с О л |                               |
|        | 🙃 Skip logic            | עשובה ג ○                                                                                                    |                               |
|        | Carry forward choices   | Page Break                                                                                                    |                               |

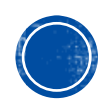

### 15. תצוגה מקדימה

#### בדקו איך השאלון נראה בעיני המשתמש

| אוניברסיטת * בית ספר ברוך איבצ'ר<br>רייכמן לפסיכולוגיה |             | 12:29<br>אוניברסיטת איניברין אבצר<br>רייכמן<br>לפסיכוזונה | a <b>-</b>                        |
|--------------------------------------------------------|-------------|-----------------------------------------------------------|-----------------------------------|
|                                                        | 2 שאלה      |                                                           | 2 שאלה                            |
| 0                                                      | А           | 0                                                         | А                                 |
| 0                                                      | В           | 0                                                         | В                                 |
| 0                                                      | С           | 0                                                         | С                                 |
|                                                        |             |                                                           |                                   |
|                                                        | שאלה ראשונה |                                                           | שאלה ראשונה<br><b>שאלה ראשונה</b> |
|                                                        | שאלה ראשונה |                                                           | שאלה ראשונה                       |
|                                                        | שאלה ראשונה |                                                           | שאלה ראשונה                       |

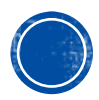

### 16. זרימת שאלון

#### בסיום כתיבת השאלון יש ללחוץ על: **Survey flow**, על מנת להחליט על סדר הצגת הבלוקים בשאלון

| Survey | Workflows Distributions                                  | Data & Analysis Results Reports           |                          |
|--------|----------------------------------------------------------|-------------------------------------------|--------------------------|
| Ê      | Edit question                                            | Tools V Saved at 1:41 PM Draft            | Q Preview Publish        |
|        | Survey flow ype                                          | שאלון לדוגמה                              | ExpertReview score Great |
| ¶∳.    | ✓ Answer type                                            | בלוק א 🗸                                  | X\$                      |
|        | Allow one answer     Allow multiple answers              | q1<br>שאלה ראשונה                         |                          |
|        | <ul> <li>← Choices</li> <li>Number of choices</li> </ul> | שאלה ראשונה<br>שאלה ראשונה<br>שאלה ראשונה |                          |
|        | - 3 +<br>Edit multiple                                   | תשובה א ()<br>תשובה ב ()<br>תשובה ג ()    |                          |
|        | Use suggested choices                                    | Page Break                                |                          |
|        | ✓ Format                                                 | rage bleak                                |                          |

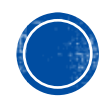

### 16. זרימת שאלון

#### רנדומיזציה של תנאים

- Randomizer יש ללחוץ על Add a new element here ולבחור ב-
- את התנאים אותם רוצים להקצות באופן רנדומלי יש להעביר מתחת לאלמנט זה
   (על ידי Move)
  - בחרו להציג תנאי 1 כל פעם 🔹
  - בסוף הזרימה מומלץ לשים בלוק של End of Survey על מנת ליידע את
     המשתתפים על סיום השאלון

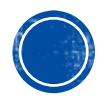

### 16. זרימת שאלון

#### לשמירה לחצו על **Apply**

| Survey         | Workflows Distributions Data & Analysis Results Reports                                                                       |               |
|----------------|----------------------------------------------------------------------------------------------------|---------------|
| Ê              | Survey flow Draft                                                                                                    | Show flow IDs |
| 1)<br>1-<br>19 | Randomizer<br>Randomly present of the following elements Deventy Present Elements<br>Add Below Move Duplicate Collapse Delete | +<br>-        |
|                | א Show Block: בלוק א (2 Questions) Add Below Move Duplicate Delete                                                            |               |
|                | אלוק ב: Show Block: אלוק ב (0 Questions) Add Below Move Duplicate Delete                                                      |               |
|                | + Add a New Element Here                                                                                                    |               |
|                | End of Survey     Move Duplicate Customize Delete                                                                             |               |
|                | + Add a New Element Here                                                                                                    |               |
|                |                                                                                                    |               |
| >              |                                                                                                    | Revent Apply  |

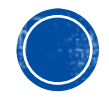

### 17. הפעלת השאלון

#### **Publish** השאלון מוכן, אך לא פעיל. על מנת להפעילו יש ללחוץ על כפתור

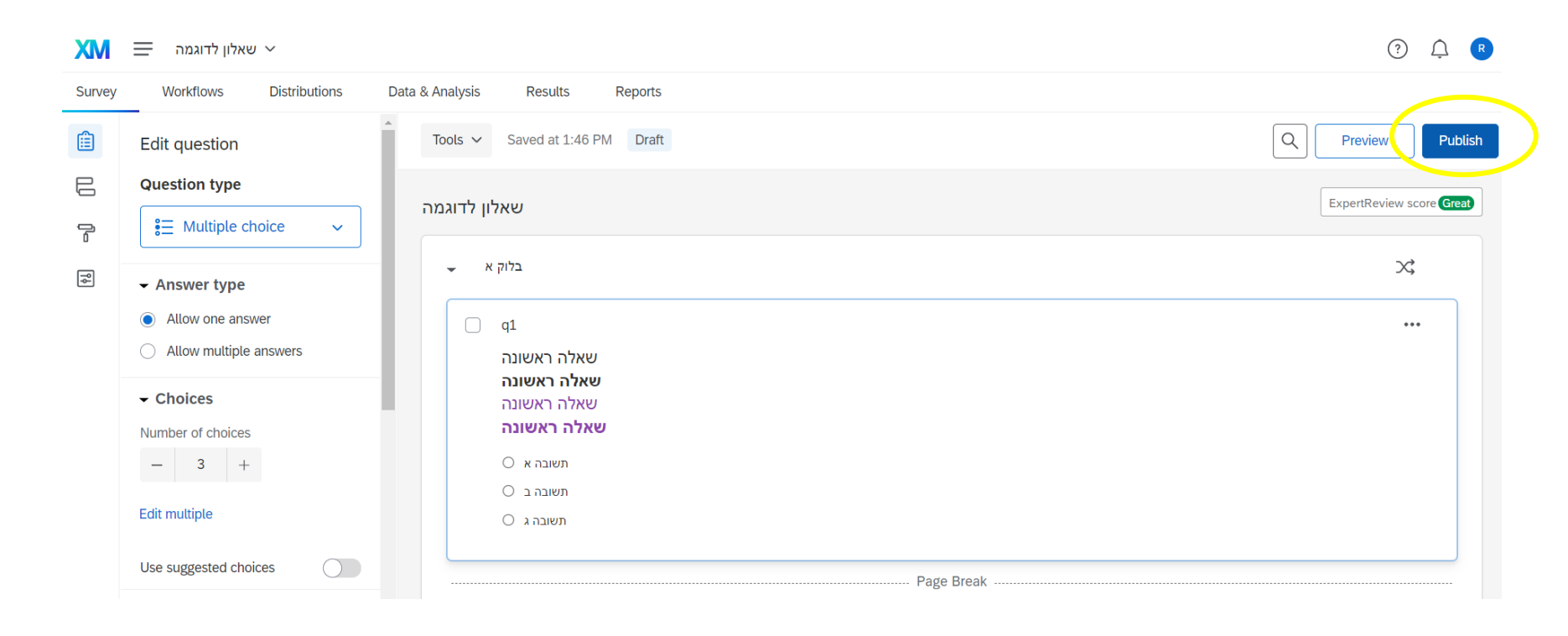

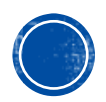

### 17. הפעלת השאלון

- קוולטריקס יציג לכם סקירה של השאלון והמלצות לשיפור, אם יש
  - Publish : לסיום לחצו על:

| Publish and activate survey                                | ×                      |
|------------------------------------------------------------|------------------------|
| Publishing will activate your survey so that it can be see | n by respondents.      |
| Description                                                |                        |
| Add a description for your version history                 | <b>(</b> )             |
| User-published version                                     | ExpertReview           |
|                                                            | Survey strength: Great |
|                                                            | Recommendations: 0     |
|                                                            | View recommendations   |
|                                                            | Cancel Publish         |

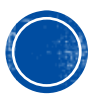

### 17. הפעלת השאלון

- השאלון באויר, וקוולטריקס יציג לכם את הלינק להפצתו
  - **Copy link** להעתקת הלינק יש ללחוץ על
    - **Okey** לסגירה לחצו על:

| ×    |
|------|
| link |
| _    |
|      |
| ay   |
|      |

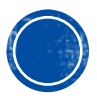

### 18. הורדת התוצאות

## **Data &** לאחר שמשיבים ענו על השאלון, ונרצה להוריד את הנתונים, יש לבחור ב- **Analysis**

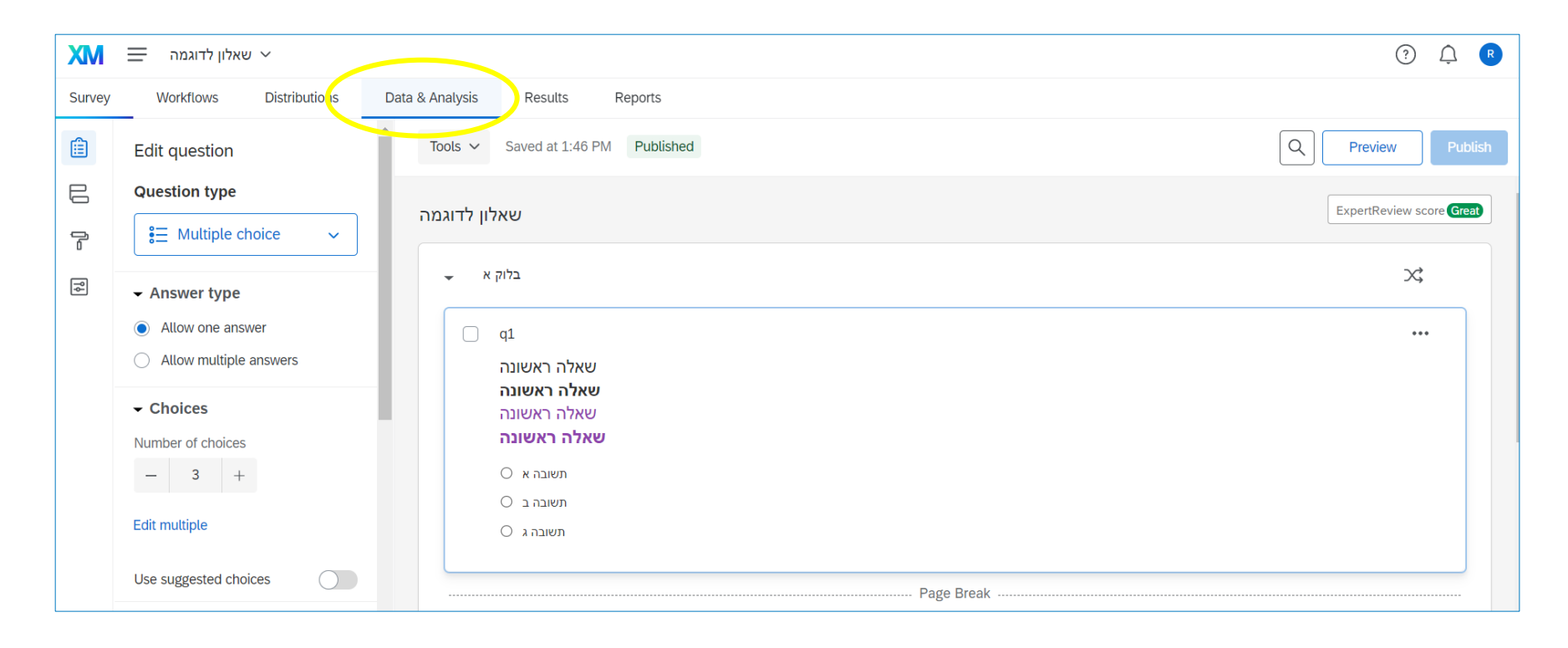

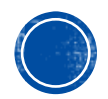

### 18. הורדת התוצאות

#### Export Data לחצו על Export & Import לחצו על

| XM       | שאלון לדוגמה 👻                                                        |                         |                                                      |                                                                                   | ? <u></u>    |
|----------|-----------------------------------------------------------------------|-------------------------|------------------------------------------------------|-----------------------------------------------------------------------------------|--------------|
| Survey   | Workflows Distributions                                               | Data & Analysis Results | Reports                                              |                                                                                   |              |
| Data Tex | ct iQ Crosstabs Weighting                                             |                         |                                                      |                                                                                   |              |
| Add Fil  | Add Filter v Last Record Collected: 01/03/2022 4:53 AM MST Active Res |                         |                                                      |                                                                                   |              |
| With S   | elected v                                                             |                         | < Page 1 of 1 > >                                    | L Export & Import →                                                               | Edit Cools ~ |
|          | Recorded Date                                                         |                         | q1 - שאלה ראשונה שאלה ראשונה שאלה ראשונה שאלה ראשונה | Import Data                                                                       | Actions      |
|          | Jan 3, 2022 4:53 AM                                                   |                         | תשובה א                                              | <ul><li> Response Export Automation</li><li> Response Import Automation</li></ul> | ~            |
|          | Jan 3, 2022 4:53 AM                                                   |                         | תשובה א                                              | Manage Previous Downloads                                                         | ~            |
|          |                                                                       |                         | < Page 1 of 1 × >                                    |                                                                                   |              |
| * Reic   | * Reichman University Qualtrics.com Contact Information Legal         |                         |                                                      |                                                                                   |              |

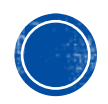

### 18. הורדת התוצאות

#### בחרו בפורמט הרצוי, לחצו על Download ושמרו את הקובץ במחשב

| Download a data table                                                                                                    |      |  |  |  |                                                                                |                                                                   |  |
|----------------------------------------------------------------------------------------------------|------|--|--|--|--------------------------------------------------------------------------------|-------------------------------------------------------------------|--|
| Download a data table         CSV       TSV       Excel       XML       SPSS       Google I         SPSS       Statistical Analysis Package         Statistical Package for the Social Sciences (<br>widely used software packages for survey a<br>data file with raw data, variable and value ta<br>Learn more         Image: Comparison of the second sciences (<br>Subject to the second sciences (<br>Subject to the second scie |      |  |  |  | Google Drive<br>I Sciences (SPSS)<br>for survey analysis.<br>and value labels. | User-submitted files<br>is one of the most<br>This is an SPSS sav |  |
| More opt                                                                                                    | ions |  |  |  | Clo                                                                            |                                                                   |  |

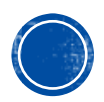

#### תמיכה טכנית

לקוולטריקס יש שירות תמיכה מעולה. כדאי להשתמש בו במקרי הצורך:

שאלות נפוצות •

https://www.qualtrics.com/support

ניתן ליצור קשר עם נציג דרך העמוד הבא

https://www.qualtrics.com/support-center/

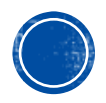

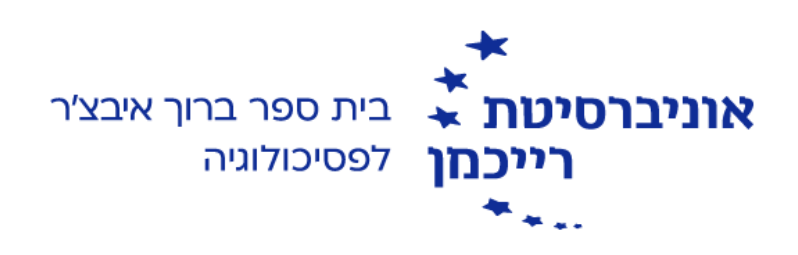

# **בהצלחה!**

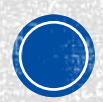